Instructions for setting up e-Transfer (note: different banking platforms will look different and may have slightly different wording)

- 1. Log in to your online banking account.
- 2. Navigate to Interac e-Transfer.
- 3. Select "New Recipient" to add NEAC to your list of recipients

## Interac e-Transfers

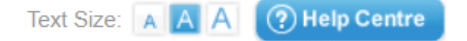

Send an Interac® e-Transfer to anyone with an email address and a bank account in Canada. To get started, enter your details in the Send an Interac e-Transfer section below or select "Send e-Transfer" from the menu on the left.

Interac e-Transfers are subject to applicable account transaction fees

| - |
|---|
|   |

| 4. | Fill in the required information:                             | Enter your Interac® e-Transfer details<br>Send an Interac® e-Transfer to anyone with an email address and a bank account in Canada. |                                                        |              |                |   |  |  |
|----|---------------------------------------------------------------|----------------------------------------------------------------------------------------------------|--------------------------------------------------------|--------------|----------------|---|--|--|
|    | <b>X</b> Z <sup>1</sup> 1 11 1                                | *Required field                                                                                                    |                                                        |              |                |   |  |  |
|    | Your email address goes here: -                               | Sending From:                                                                                                    | → [                                                    | <b>A</b>     | 0              |   |  |  |
|    |                                                               | Recipient Information                                                                                                    |                                                        |              |                |   |  |  |
|    | This is the name that will                                    | Recipient:                                                                                                    | Select one                                             | *            | 0              |   |  |  |
|    | show in your list of recipients                               | *Recipient Name:                                                                                                    | NEAC                                                   |              | 0              |   |  |  |
|    | Insert giving@neachurch.ca                                    | *Recipient Email Address:                                                                                                    | giving@neachurch.ca                                    |              |                |   |  |  |
|    | here                                                          | *Recipient Language:                                                                                                    | <ul> <li>English</li> <li>French</li> </ul>            |              |                |   |  |  |
|    |                                                               | Transfer Information                                                                                                    |                                                        |              |                |   |  |  |
|    |                                                               | *Amount:                                                                                                    | \$ 1,000.00                                            |              |                |   |  |  |
|    |                                                               | *Account to Debit:                                                                                                    | Select one                                             |              | *              |   |  |  |
|    | Insert your offering number<br>and the fund(s) you are giving | Add a Message:                                                                                                    | Offering ####<br>General fund: 500<br>Mission fund:500 |              |                | 0 |  |  |
|    | to in the message box                                         |                                                                                                    | Maximum of 400 characters, 351                         | available ch | haracters left |   |  |  |

## Enter your Interac® e-Transfer details

Autodeposit

NORTH EDMONTON ALLIANCE CHURCH is registered for autodeposit, which means the money will be automatically deposited into their bank account and can't be cancelled. No security question and answer needed.

## Interac e-Transfers

After initial setup

Text Size: 🗚 🗛 🧿 Help Centre

Send an *Interac*® e-Transfer to anyone with an email address and a bank account in Canada. To get started, enter your details in the Send an *Interac* e-Transfer section below or select "Send e-Transfer" from the menu on the left.

Interac e-Transfers are subject to applicable account transaction fees

| you will find | Send an Interac e-Trans | sfer |                |                   |                 |
|---------------|-------------------------|------|----------------|-------------------|-----------------|
| down list     | Recipient: 0            |      | Amount: 🕕      | Account to Debit: |                 |
|               | NEAC                    | -    | \$<br>1,000.00 | Select account    | -               |
|               |                         |      |                |                   |                 |
|               | Send to a New Recipient |      |                | Vori              | by e-Transfer b |
|               |                         |      |                | ven               | y e-mansier     |